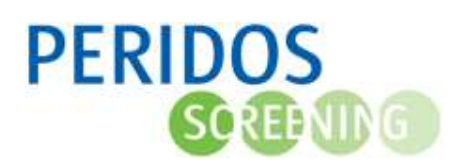

## Achtergrondinformatie

ledere zorgverlener met een kwaliteitsovereenkomst voor de uitvoering van Prenatale Screening (counseling, ETSEO en TTSEO) dient aan bepaalde kwaliteitseisen te voldoen. Deze eisen staan beschreven op <u>pns.nl</u>. De rapportages 'Mijn voortgang' geven een actueel beeld van jouw persoonlijke voortgang ten aanzien van deze kwaliteitseisen.

Bij inhoudelijke vragen over de kwaliteitseisen en/of jouw persoonlijke voortgang, vragen wij je contact op te nemen met je Regionaal Centrum.

## Raadplegen rapportages 'Mijn voortgang' in Peridos

1. Log in in Peridos

**Let op:** alleen wanneer je als zorgverlener beschikt over een actieve kwaliteitsovereenkomst (counseling, ETSEO en/of TTSEO) zijn deze rapportages beschikbaar.

2. Ga naar Rapportage – Mijn voortgang.

Mocht je meerdere verrichtingen uitvoeren, dan kan je in het linkermenu een keuze maken voor de betreffende verrichting.

| PERIDOS<br>SOLUTION  |   |                 |                      |            |            |
|----------------------|---|-----------------|----------------------|------------|------------|
| Nieuws Meldingen     | в | eheer           | Zorgverlening        | Gegevens   | Rapportage |
| Counseling           | • | <b>d</b> ijn Vo | ortgang - Counseling |            |            |
| Eerste Trimester SEO | • | Mij             | n Voortgang - (      | Counseling |            |
| Tweede Trimester SEO | • |                 |                      |            |            |
| Mijn Voortgang       | • |                 |                      |            |            |
| Counseling           |   |                 |                      |            |            |
| Eerste Trimester SEO |   |                 |                      |            |            |
| Tweede Trimester SEO |   |                 |                      |            |            |

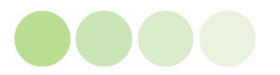

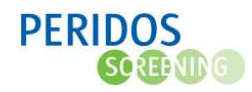

## Downloaden rapportage Mijn voortgang

De rapportages Mijn voortgang beschikbaar in Peridos zijn eveneens te downloaden naar PDF.

- 1. Dit doe je door op het volgende icoontje te klikken:
- 2. Vervolgens opent het volgende scherm:

Voor een goede weergave pas de volgende instellingen aan:

- Include: specific sheets from this dashboard
- Sheets: Select all
- Page size: A4
- Orientation: Landscape

En klik vervolgens op 'Download'

 De download start. Je vindt deze terug rechtsboven in je browser, in de map downloads of elders afhankelijk van je persoonlijke instellingen. Hernoem het document indien gewenst.

Bij vragen over de functionaliteit binnen Peridos, neem contact op met <u>https://www.clbps.nl/peridos/servicedesk</u>.

|               | PDF              | 1           |           |   |
|---------------|------------------|-------------|-----------|---|
| Download PDF  |                  |             |           | × |
| Include       |                  |             |           |   |
| Specific shee | ets from this da | ashboard    |           | • |
|               | ETSEO            |             |           |   |
| ✓<br>III      | ETSEO (2)        |             |           |   |
| 6 of 6        | S                | elect All   | Clear All |   |
| Scaling       |                  |             |           |   |
| Automatic     |                  |             |           |   |
| Page Size     |                  | Orientation |           |   |
| A4            | •                | Landscape   |           | * |
|               |                  |             |           | _ |
|               |                  |             | Download  |   |

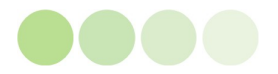